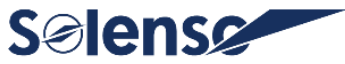

## **Guide d'Installation Rapide**

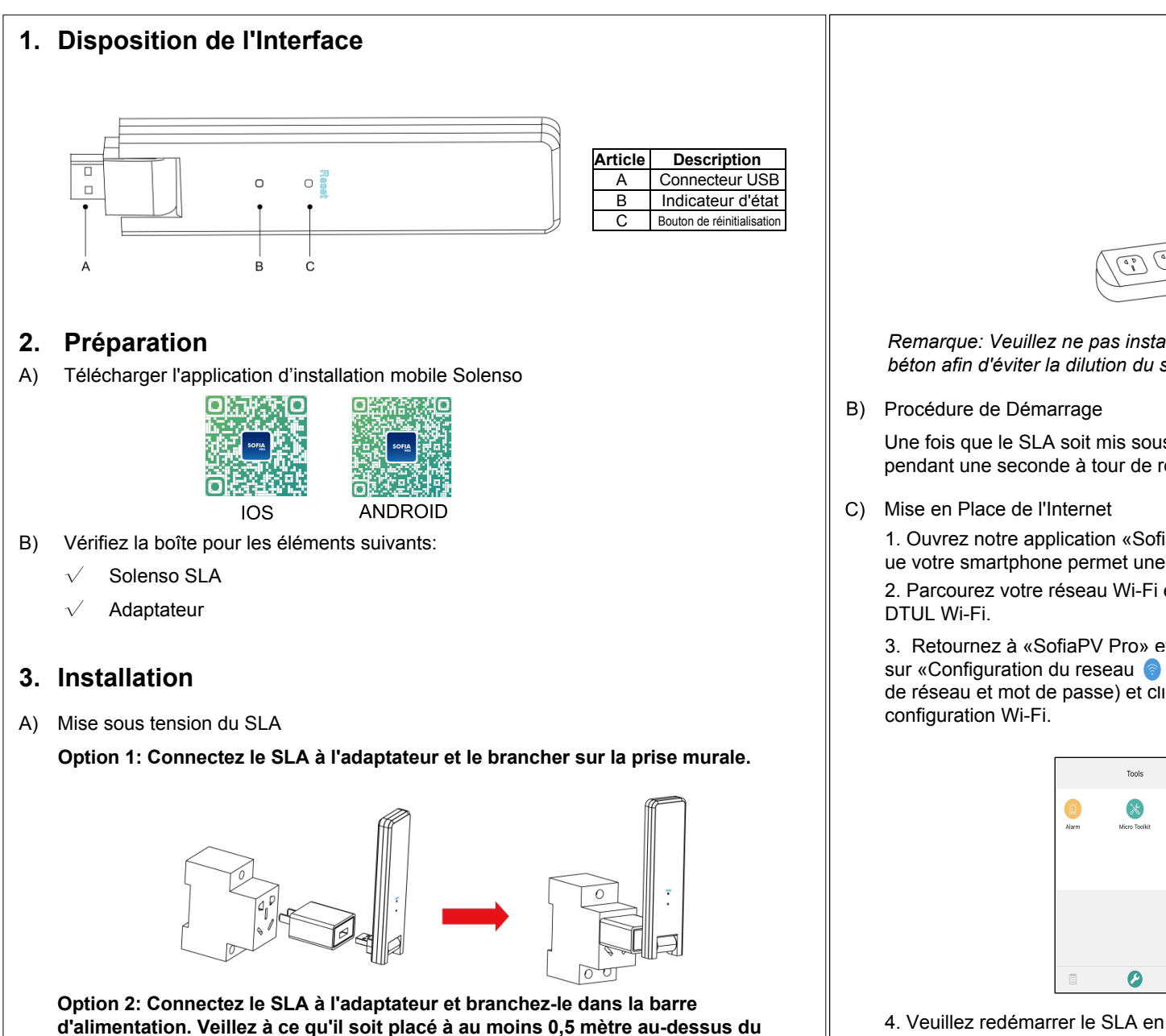

sol et essayez autant que possible d'installer le SLA à 90 degrés de verticalité

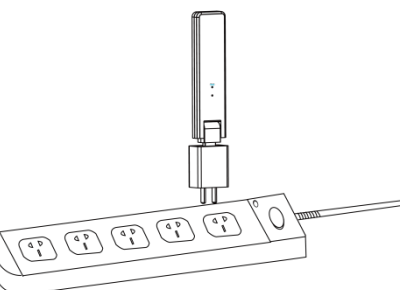

Remarque: Veuillez ne pas installer le SLA directement au-dessus du métal ou du béton afin d'éviter la dilution du signal.

Une fois que le SLA soit mis sous tension, les lumières rouge, vert et bleu clignotent pendant une seconde à tour de rôle pendant 30 secondes.

1. Ouvrez notre application «SofiaPV Pro» depuis votre smartphone (assurez-vous q ue votre smartphone permet une connexion 4G/5G ou Wi-Fi).

2. Parcourez votre réseau Wi-Fi et connectez votre téléphone intelligent sous DTUL Wi-Fi.

3. Retournez à «SofiaPV Pro» et cliquez sur le « 🦉 » en bas de page, puis cliquez sur «Configuration du reseau 🌍 » pour définir vos informations Wi-Fi privées (nom de réseau et mot de passe) et cliquez sur «Envoyer à DTU» pour terminer la configuration Wi-Fi.

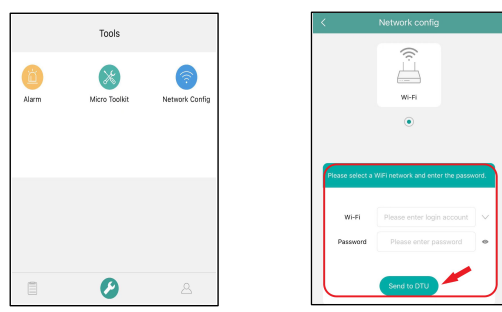

4. Veuillez redémarrer le SLA en le débranchant puis en le rebranchant au réseau électrique pour confirmer votre paramétrage réseau. Après 3 minutes maximum, votre système sera en ligne.

par rapport au sol.

# **Guide d'Installation Rapide**

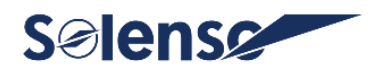

**Remarque:** Si l'appareil ne parvient pas à configurer le réseau, utilisez l'épingle pour l'insérer dans le trou de «réinitialisation» et maintenez-la pendant 3 secondes. Attendez que les lumières rouge, verte et bleue clignotent alternativement, puis éteignez l'appareil. Enfin, remettez le SLA sous tension et répétez l'opération 1. 2. 3. 4. ci-dessus.

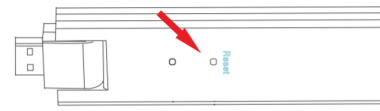

\*Il faut attendre que les lumières rouge et bleue clignotent alternativement.

**Remarque:** Si vous achetez le DTU-SLA avec le numéro de série «10D37xxxxxx», la lumière verte restera allumée en permanence après la réinitialisation, ce qui est normal.

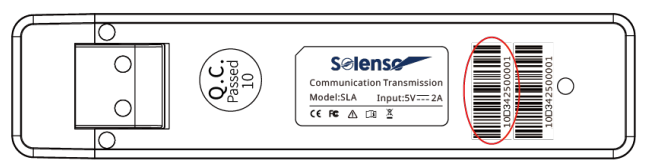

#### 4. Carte d'installation

Veuillez compléter la carte d'installation.

- A) Décollez l'étiquette du numéro de série (comme encerclé ci-dessous) du SLA et placez-la sur la carte d'installation.
- B) Complétez les informations du système de la carte d'installation indiquée comme suit.

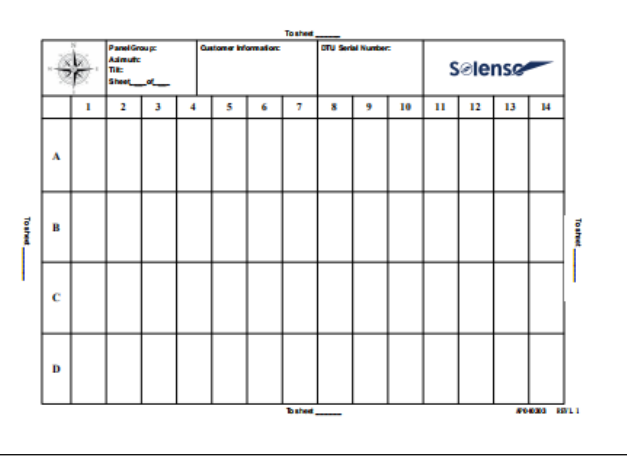

### 5. Réglage en Ligne

Veuillez créer un compte en ligne pour terminer l'installation du SLA (vous pouvez vous référer au «Mode d'emploi de la plateforme Solenso» pour les étapes détaillées de création de compte). Remarque: Pour plus de détails sur les paramètres de l'assistant d'installation locale, veuillez vous procurer le manuel d'utilisation correspondant auprès de notre service technique. L'équipe d'assistance à l'adresse: *info@solenso-global.com*.

## 6. Avertissement

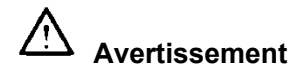

- > Seul un personnel qualifié peut installer ou remplacer le SLA.
- N'essayez pas de réparer le SLA car il contient des pièces qui ne peuvent pas être réparées par les utilisateurs. En cas de panne du SLA, veuillez contacter votre distributeur pour l'entretien. L'ouverture de le SLA sans autorisation entraîne l'annulation de la garantie.

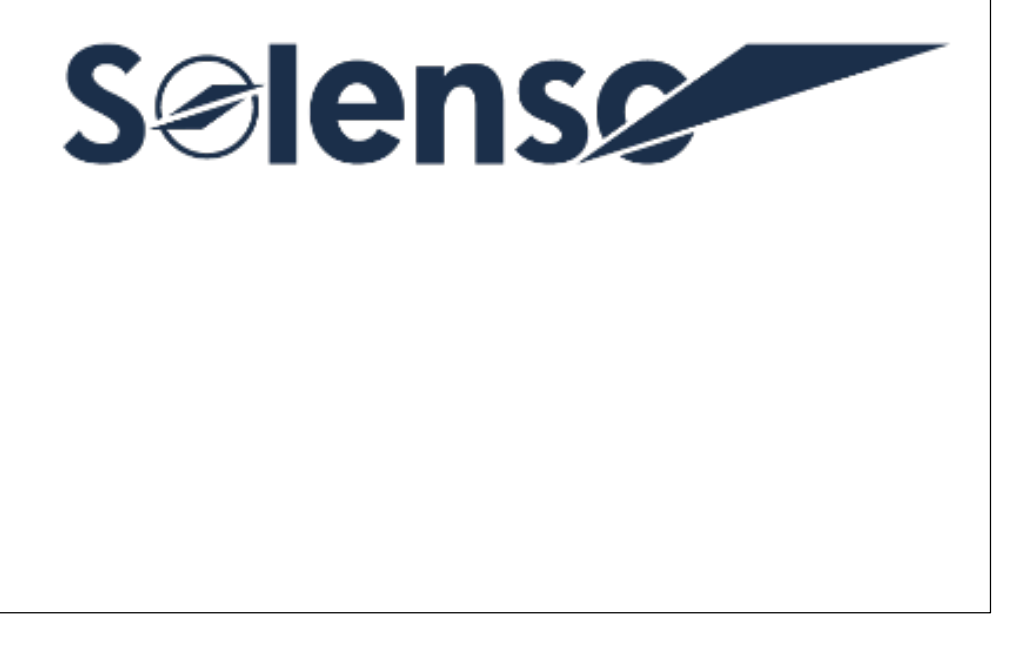